# **New Student Application Instructions**

Go to <u>www.dmcps.org</u> and click on **Admission** in the main menu bar. Then select **Admissions**.

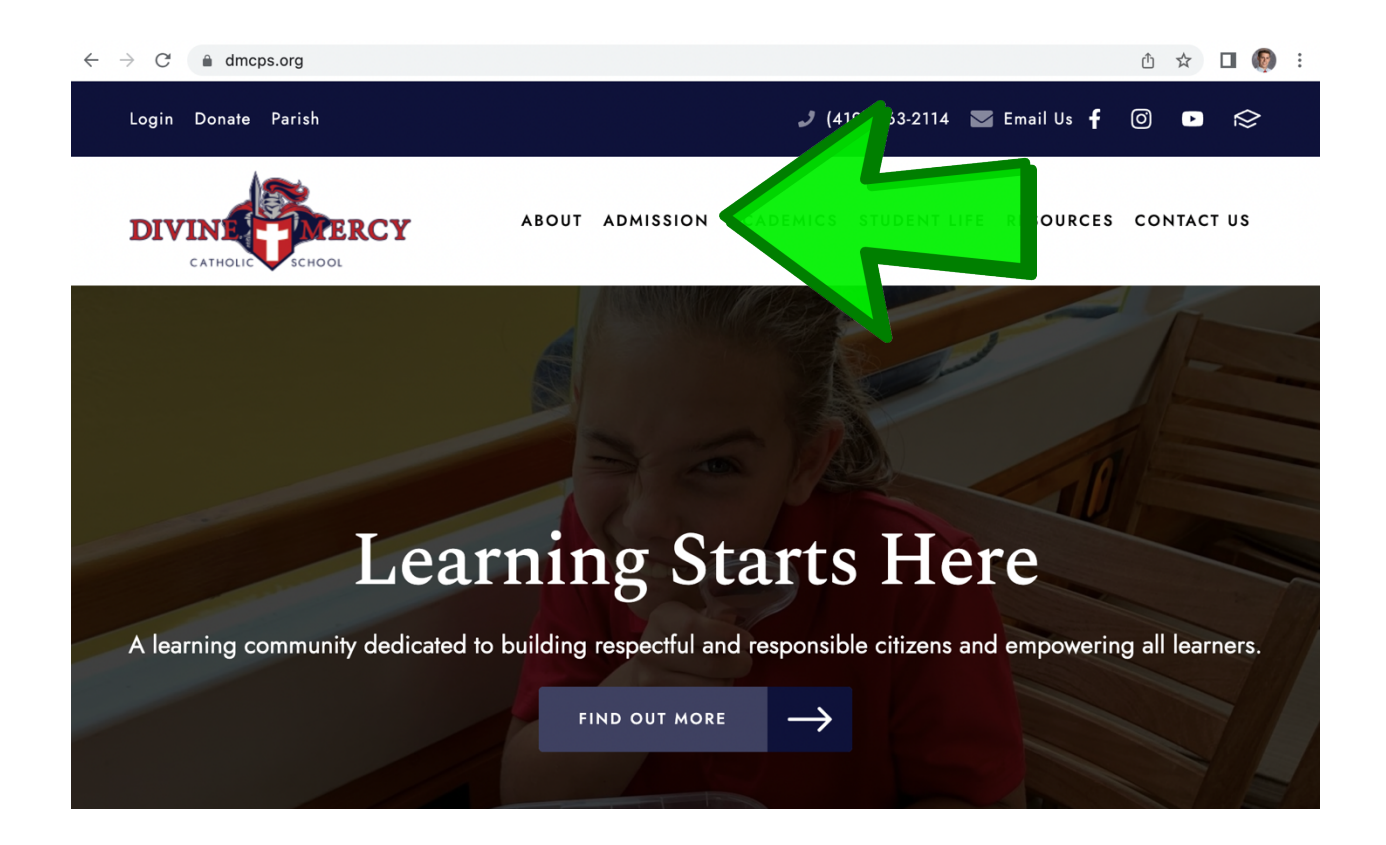

On the next page you'll select: **Click here to complete an online application for admission.** 

Then, you'll enter the necessary information and create an account.

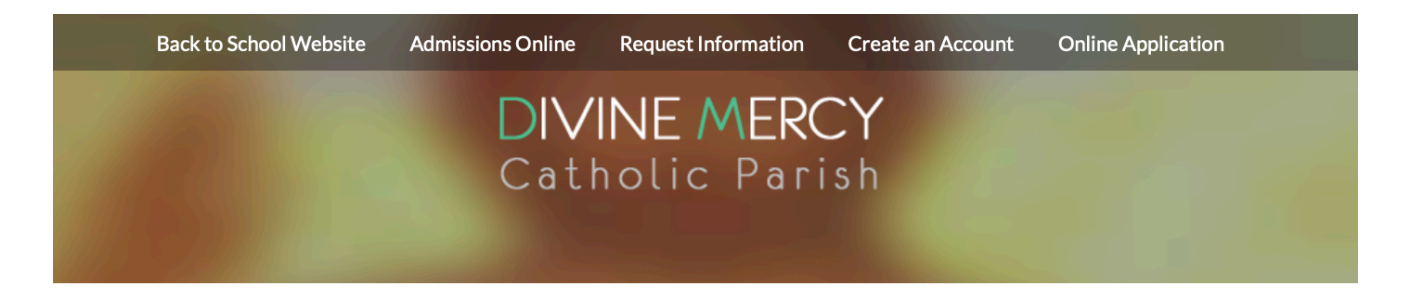

### **Online Application - Create an Account**

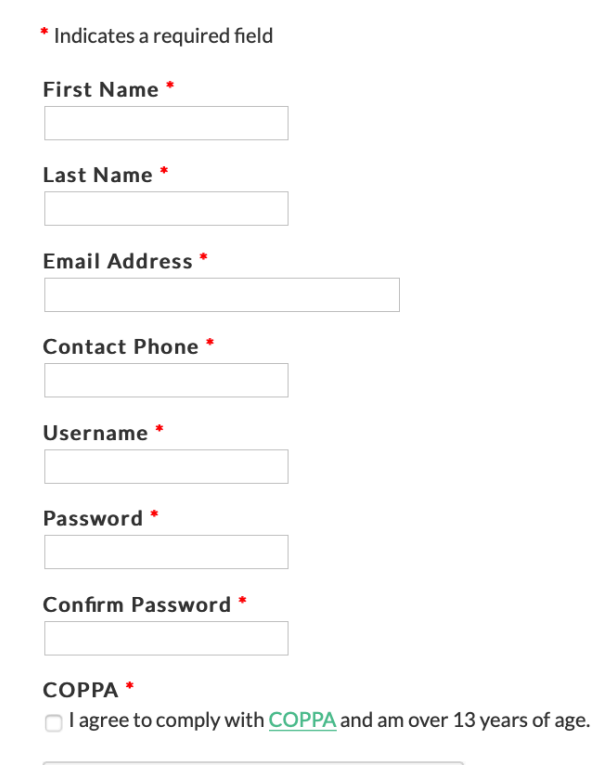

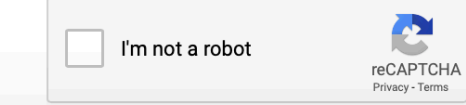

Once you have a registered account (ParentsWeb account), click **Online Application.** 

Once you have a created account, click on **Online Application** and you will be prompted to log in (if you aren't already). Enter your information and select **Log In**.

| Back to School Website | Admissions Online | Request Information | Create an Account | Online Application |
|------------------------|-------------------|---------------------|-------------------|--------------------|
|                        | DIV               | INE MERC            | CY                |                    |
|                        | Catl              | holic Pari          | i s h             |                    |
|                        |                   |                     |                   |                    |

# Log In

Please enter your username and password.

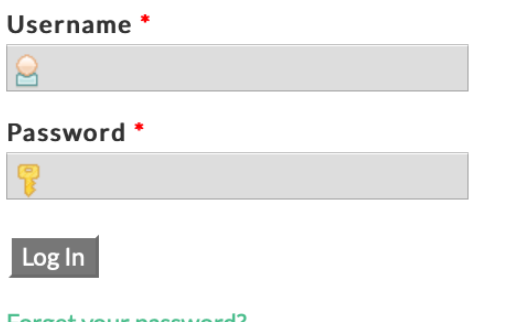

Forget your password? Create an Account

### Once logged in, click Create a New Student Application.

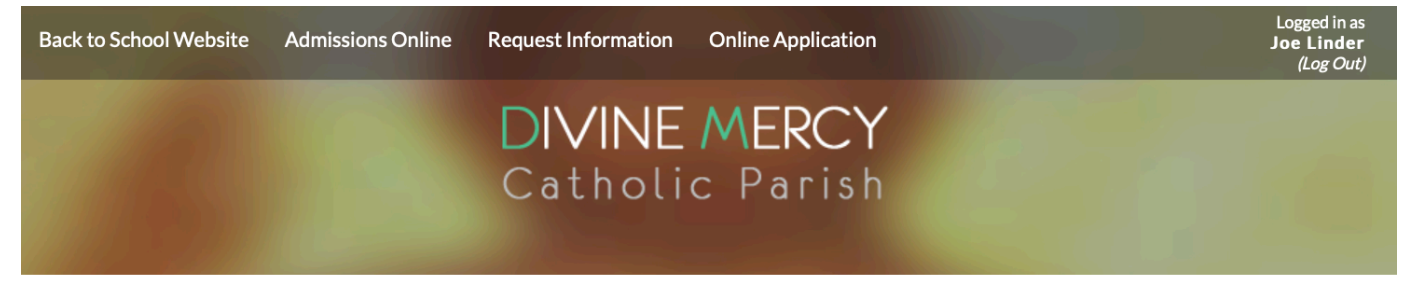

# **Online Application**

Welcome Joe. You are currently logged in.

#### **Enrollment Students:**

The following students are currently enrolled. Please return to the previous screen and access the student's enrollment packet via the "Enrollment / Reenrollment" link.

• Clare Linder (Divine Mercy Catholic School)

Application Students: Create a New Student Application **Back to School Website Admissions Online Request Information Online Application**  Next, enter the required information for the new student application and click **Submit.** \*make sure you have the correct application year selected

Click on Start Application.

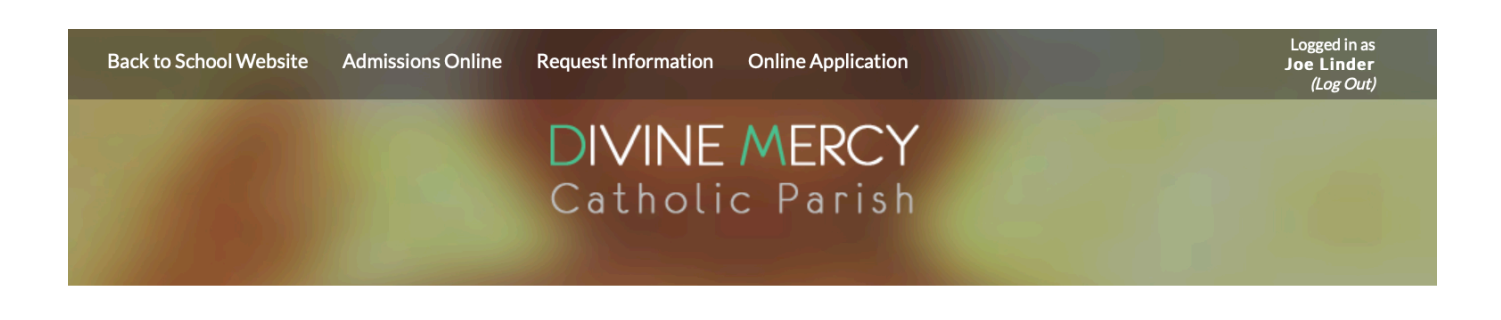

### **Online Application**

Welcome Joe. You are currently logged in.

#### **Enrollment Students:**

The following students are currently enrolled. Please return to the previous screen and access the student's enrollment packet via the "Enrollment / Reenrollment" link.

• Clare Linder (Divine Mercy Catholic School)

#### **Application Students:**

You have 1 student application created: School Year Applied Application Student Grade Level Forms ons Applied Status Access 2019-2020 Test, Test ΡК Start Application Create a New Student Application **Back to School Website Admissions Online Request Information Online Application** 

### Complete all the categories in the menu on the left side of the page.

### Catholic Parish

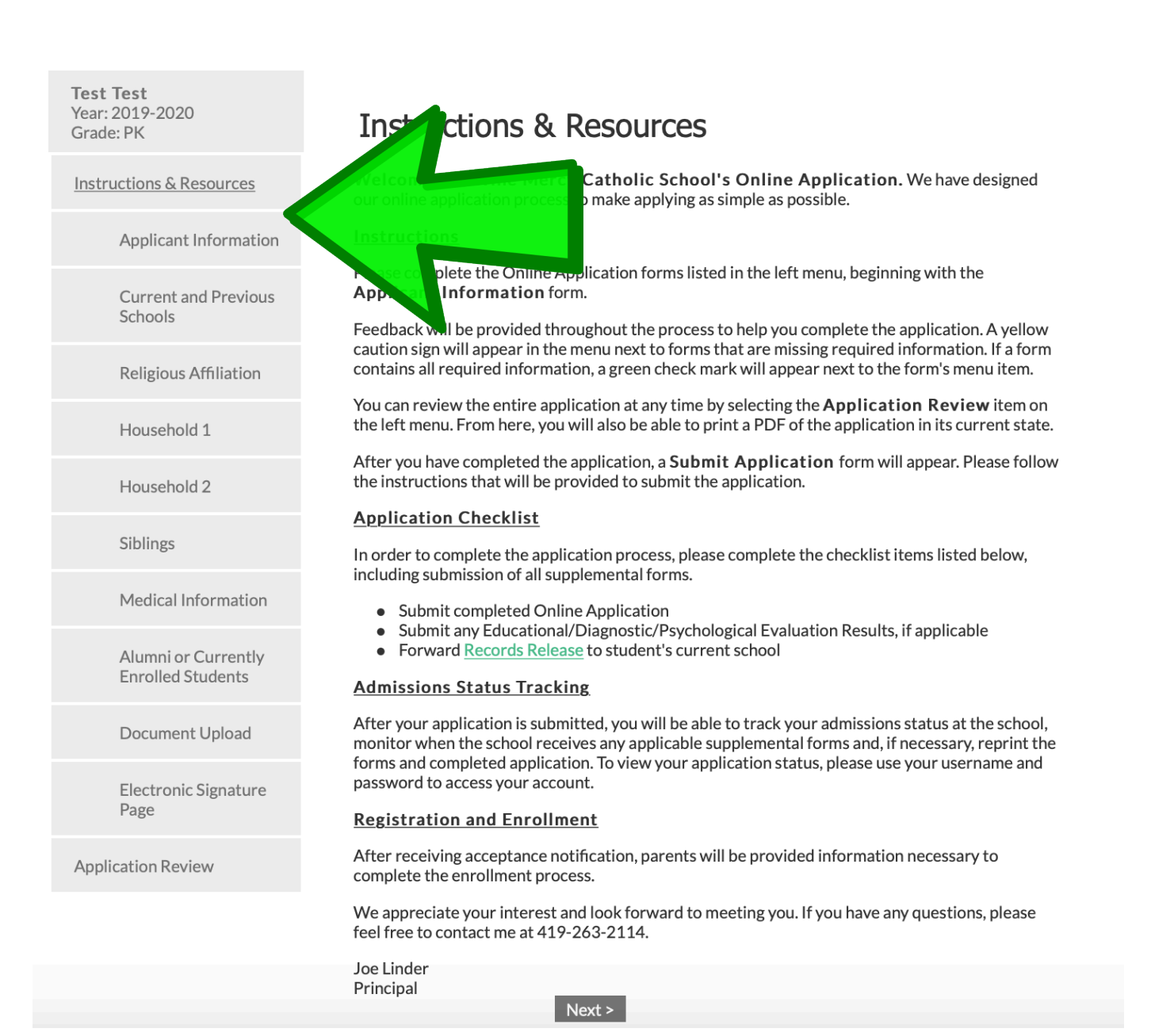

Once all categories on the left are complete they will be checked with a green checkmark. The last step is to click **Complete Review and Submit Application.** 

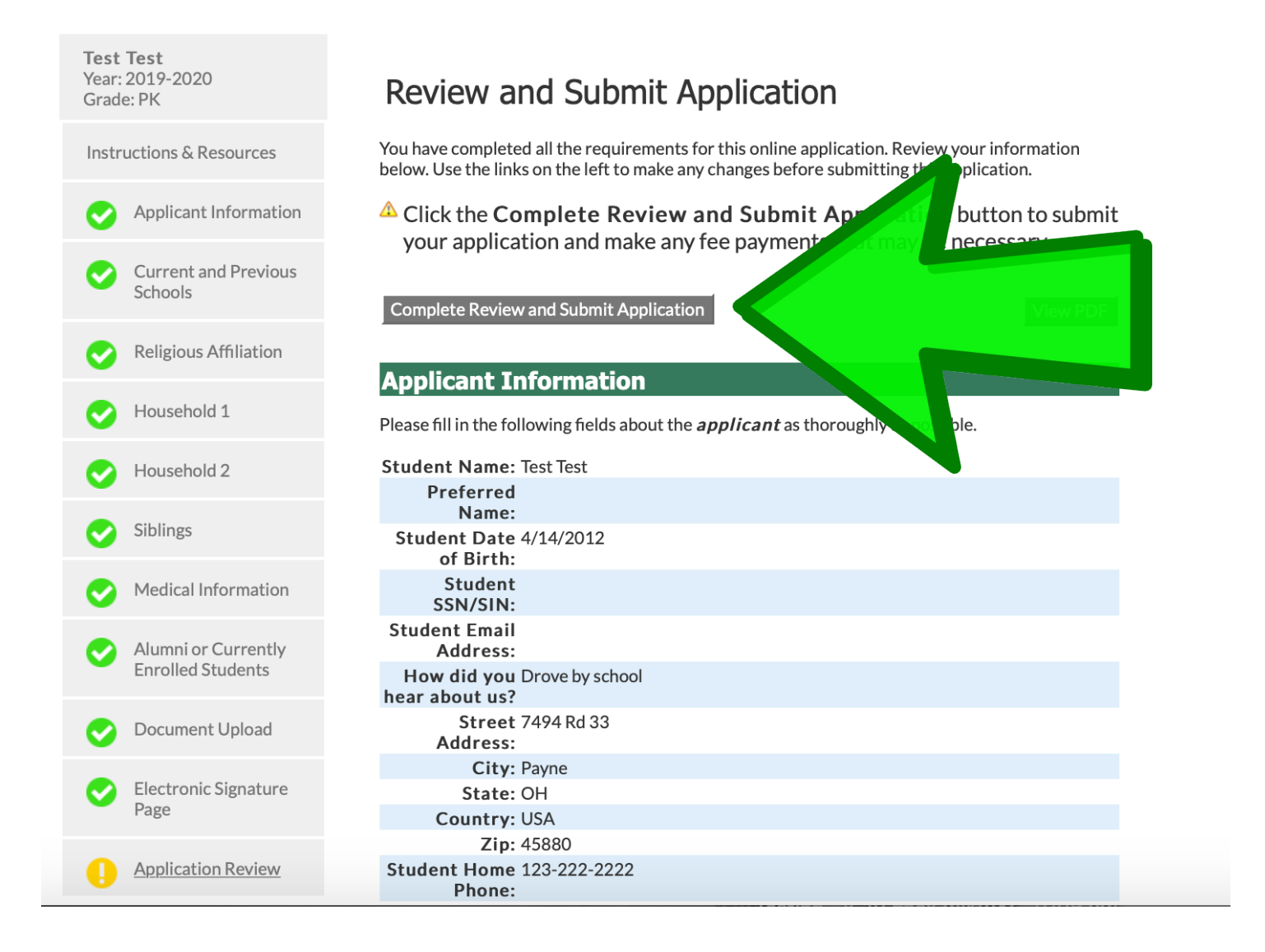

The final screen will look like the picture below. The school will receive an email saying you completed your application. The school will then review the application and notify you of the next step.

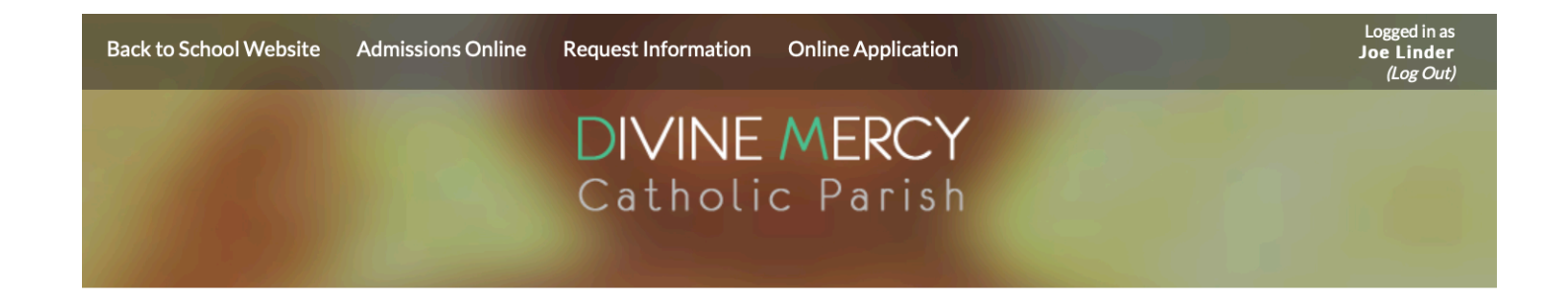

# **Online Application**

Welcome Joe. You are currently logged in.

#### **Enrollment Students:**

The following students are currently enrolled. Please return to the previous screen and access the student's enrollment packet via the "Enrollment / Reenrollment" link.

Clare Linder (Divine Mercy Catholic School)

#### **Application Students:**

You have 1 student application created:

| Student    | School Year<br>Applied | Grade Level<br>Applied | Application<br>Status | Forms<br>Access                      | Admissions<br>Progress<br>Status |            |
|------------|------------------------|------------------------|-----------------------|--------------------------------------|----------------------------------|------------|
| Test, Test | 2019-2020              | РК                     | Submitted<br>4/14/19  | Supplemental<br>Application<br>Forms | <u>Status</u>                    | <u>PDF</u> |

**Create a New Student Application**